快速操作指南

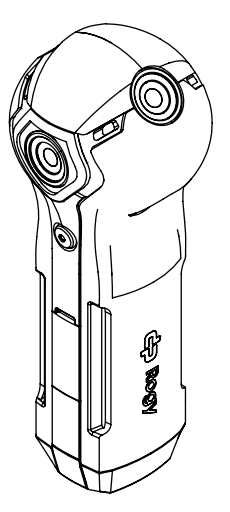

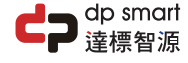

簡介

Rogy 是市面上最人性化的即時串流 360° 相機,一鍵式即時串流可用在 Facebook、YouTube 或其它直播平台;同時支援多種協議如 RTMP、RTSP 和 P2P 等,而無需透過應用程式或電腦,也為5G VR 應用提供了輕鬆的串流煤體解決方案。內建 802.11AC Wi-Fi 模組為相機提供了 5G Wi-Fi 和藍牙連接的無線傳輸功能,這是為了確保最佳的串流品質和可遠距遙控 Rogy。5G VR 也為 Rogy 帶來很棒的體驗,使用Rogy,您可以體驗到這些 VR 的應用,例如游戲、娛樂、零售、教育、建築、房地產、製造、醫療和運輸。

# 包裝內容

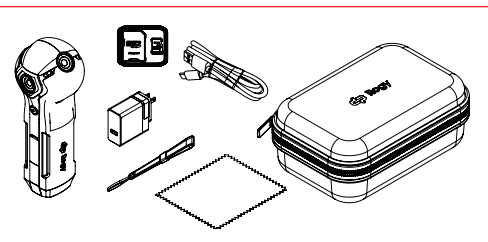

Rogy 360° 相機 電源變壓器 5V / 3A USB-C 傳輸線 microSD 記憶卡 64GB 保護硬盒 腕帶 拭鏡布

### 開始使用

- 1. 安裝記憶卡:插入 micro SD 記憶卡到相機的記憶卡槽。
- 重要:務必使用高速的U3等級記憶卡·否則相機可能無法 正常運作;記憶卡插入或退出前·應先將相機電源 關閉。
- 2. 充電:務必使用随附的 USB 電源變壓器和 Type-C USB 傳輸線。當相機電池充電中·充電指示燈會亮紅燈;當充電指示燈亮綠燈·表示相機電池已經充飽。
- **重要:**若因未使用指定的電源變壓器充電所造成的損壞 不在保固範圍內。
- 3. 開機:長按電源鍵約 5秒,直到狀態顯示幕出現 "Cupola360" 圖示,再放開電源鍵。 (開機後預設的拍攝模式是拍照功能)
- 4. 關機:停止使用時長按電源鍵直到相機關機為止。
- 5. 相機與智慧手機 App Cupola360 連線:

iOS

5.1 請掃描以下 Code,下載並安裝 "Cupola360" App。

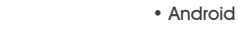

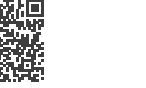

5.2 開啟相機和手機的 Wi-Fi 功能,選名稱開頭為 Rogy 的無線網路 SSID 並連線。

5.3 相機連線密碼 12345678。

## 產品保固卡

感謝您對達標智源科技股份有限公司的產品和服務的關注。 此份品質保證書僅適用於本次所購賣的 Rogy 產品,本保證 書涵蓋保固期間內正常使用下零件或品質上的任何缺失,並 提供產品主機(不包含配件和消耗品)一年保固服務。 保固期限自消費者之原始購買日起算一年,消費者須出示原 始買日之購買證明(發票或是保固卡)始能享有保固服務。若 用戶無法提供正常購買證明,將依主機之產品序號判定保固 期間。

在保固期間,產品在正常使用下如有故障,本公司提供免費 零件更換及維修服務,但如遇下列情況,不包含在產品保固 範圍內,客戶須自行負擔修復費用。

- 凡因天災、遇不可抗拒外力、不正常操作、人為造成損壞 (如:主機受液體侵入或受潮、外殼破裂...等)。
- 使用者自行拆修或保固封條、貼紙或銘板破損。
- 任何錯誤或不當的安裝、維護、修理、改造或篡改,非產 品使用說明中所指示的使用方式,均無法享有產品保固。
- 產品因天災、誤用、意外、自然的使用磨損與退化、不當 的天候條件(如:雷擊、淹水、雨淋、高溫下曝曬等)或缺 乏定時的保養。
- 產品的型號與序號經變造、污損或去除。
- 產品外觀的損壞或刮傷。
- •任何其它無關於產品設計缺陷、瑕疵與原料的損壞。
- 保固不包含任何運輸費用、手續費或其它與產品保固無關 之費用。

若有其它使用與維修申請相關問題,請直接撥打本公司的客服專線或 e-mail,將有客服專員與您聯絡。

客服專線: (02) 2696-1069 e-mail: info@dpsmart.com.tw 網站: https://dpsmart.com.tw/contact/

### 操作說明

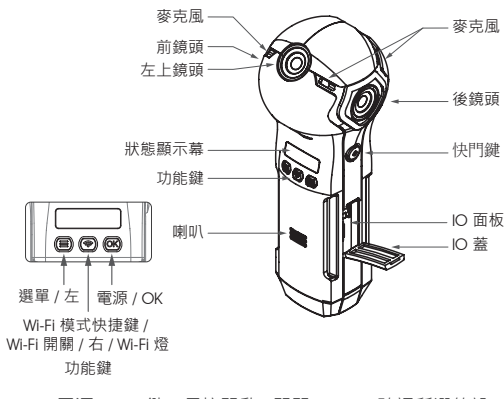

- 1. "電源 / OK" 鍵,長按開啟 / 關閉 Rogy、確認所選的設 定或模式。
- 2. "Wi-Fi / 右" 鍵,開啟/關閉 Wi-Fi 無線網路功能。
- 3a. "選單 / 左" 鍵 · 短按選拍照、錄影、Wi-Fi 直播、手機 直播、 縮時攝影。

3b. "選單 / 左" 鍵,長按進到相機的設定和系統資訊。 4. "快門鍵",短按拍照、開始 / 停止錄影或直播。

掃描以下的 QR Code 可取得最新的操作手册。

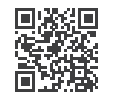

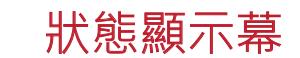

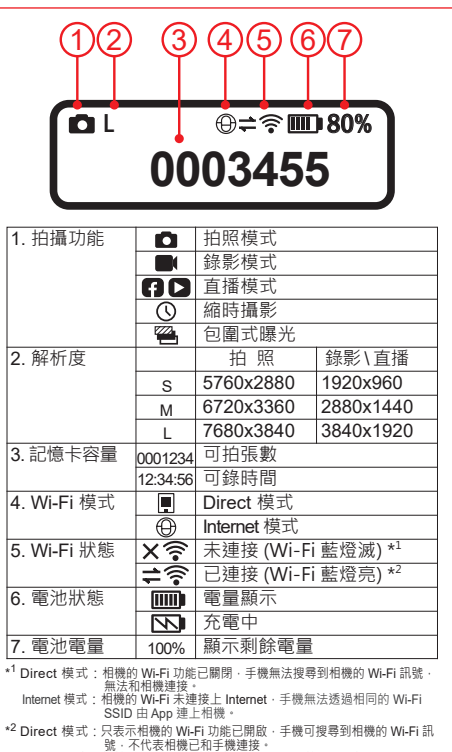

Internet 模式: 相機的 Wi-Fi 已連接上 Internet · 手機可透過相同的 Wi-Fi

SSID · 再由 App 連上相機。

### 常見問題

#### 1. Wi-Fi 連線密碼

- 12345678
- 相機的 Wi-Fi 燈有亮起,但手機 Wi-Fi 連線沒看到Rogy 裝置 Rogy Wi-Fi 預設為 5 GHz,請確認手機是否有支援Wi-Fi 5 GHz 並已設在 5 GHz;若手機沒支援 Wi-Fi 5 GHz,請將 Rogy Wi-Fi Channel 切換成 2.4 GHz。

#### 3. Wi-Fi 燈不會亮

Wi-Fi 有可能切換到 Interner 模式 · 所以連不上 Wi-Fi 主機 · 請將 Rogy Wi-Fi 切換到 Direct 模式 · 或是將 Rogy 做 Reset 。

#### 4. 按鍵沒反應

有可能是機器當機,請長按 Rogy 的電源鍵約 20 秒作強制關機 再重新開機。

#### 5. 無法開機

請確認 Rogy 是否有電·將 USB 電源接上 Rogy 後·按電源鍵開 機;若還是無法開機·請長按 Rogy 的電源鍵約 20 秒作強制關機 ·再重新開機。

- 6. 拍攝的照片跟影片如何儲存到電腦
- 請將 Micro SD 卡取出,再使用讀卡機連接到電腦,即可下載。
- 可以更換其他的 Micro SD 卡使用嗎?
  可以的,請選用 V3 規格的 Micro SD 卡,最高支援 2 TB 的容量
- 8. 充電時間需要多久
- Rogy 充電約需 3 小時。
- 9. 可以邊使用邊充電嗎?
- 可以的,請使用出貨隨附充電器充電,以確保電源效率。 10.如何使用視訊攝影機功能
- Roav 開機後,使用 USB 線連接到電腦即可使用。
- 11. 相機主鏡頭是哪一顆 沒有快門鍵的一側。
- 12. 長時間使用機器過熱

#### 機器長時間使用會有微溫發熱現象,是屬於正常現象。

13. 底圖 LOGO 可以更換嗎?

目前不開放自行更換,但可在 APP 的設定中關閉底圖 Logo。

### Rogy 360°

你的視野由你掌握 Expand Your Horizons

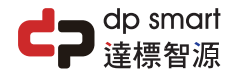

達標智源科技股份有限公司

dp smart technology co., ltd.

#### 新北市汐止區新台五路一段106號21樓 (B楝) 21F., No. 106, Sec. 1, Xintai 5th Rd., Xizhi Dist., New Taipei City 221, Taiwan TEL: 02 2696 1069 FAX: 02 2696 2526

|   | 購買日期:                        | 年        | 月        | 日      |       |  |  |
|---|------------------------------|----------|----------|--------|-------|--|--|
|   | 經銷商蓋章:                       |          |          |        |       |  |  |
|   |                              |          |          |        |       |  |  |
|   |                              |          |          |        |       |  |  |
|   |                              |          |          |        |       |  |  |
|   |                              |          |          |        |       |  |  |
|   | 請妥善保管此產品保固卡<br>無本公司授權經銷商蓋章無效 |          |          |        |       |  |  |
| ( | Copyright                    | © 2021 d | dp smart | ® 達標智源 | 著作權所有 |  |  |
|   |                              |          |          |        |       |  |  |

## 拍攝功能

1 拍攝功能 短按選單鍵進入拍攝模式。

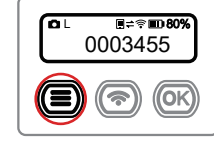

2. 拍照模式 按左/右鍵到指定模式,再按 OK 鍵。

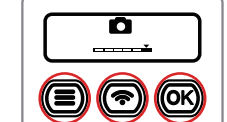

3. 錄影模式 按左/右鍵到指定模式,再按 OK 鍵。

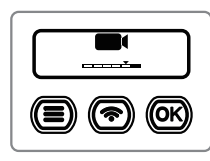

4. 直播模式 按左/右鍵到指定模式,按 OK 鍵,選擇直播平台 Facebook 或 YouTube, 再按 OK 鍵。

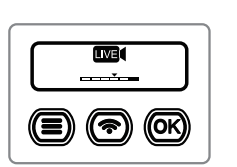

# 相機模式設定

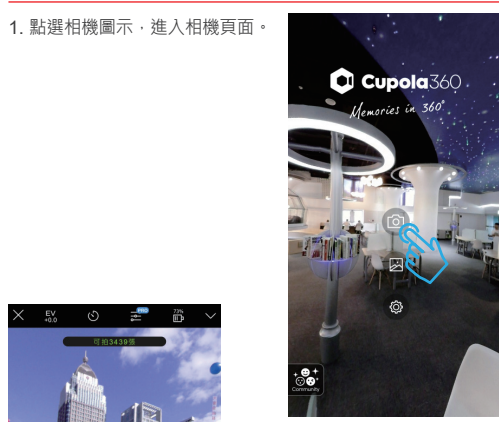

2. 相機頁面中間為即時預覽畫面 預設開啟為拍照模式。

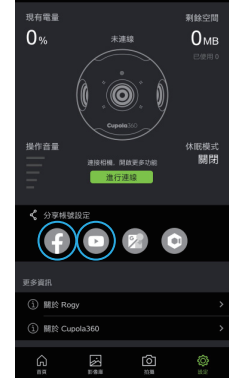

## 直播帳號綁定1

1 相機先閣機或閣閉 Wi-Fi,不 與手機連線。開啟 Cupola360 App 後,點選設 定圖示,進入設定頁面。

(使用前須先將相機的 Wi-Fi 模 式切換到 Internet Mode。

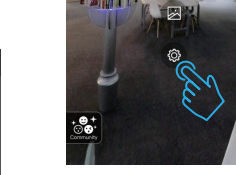

Cupola360

hemories in 360

2. 依序點選 Facebook 及 YouTube 圖示,並依提示步 驟設定帳號。

Wi-Fi 模式快捷鍵切換 開機後直接長按 Wi-Fi 鍵約 3秒。 聽到嗶聲放開 Wi-Fi 鍵,即可切 換成 Internet / Direct 模式。

 $\oplus$ 

Wi-Fi 模式圖示 Internet Direct

## 直播帳號綁定2

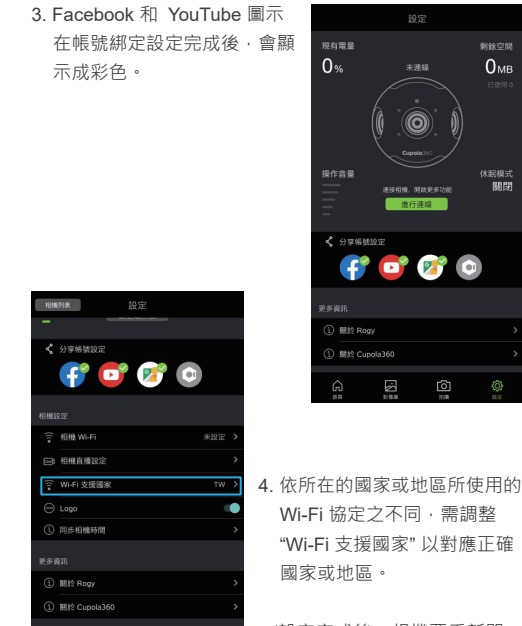

(設定完成後,相機要重新開 機·修改的設定才能生效。)

刺除空間

0мв

關閉

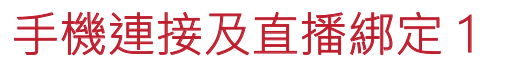

1 相機先開機並開啟 Wi-Fi,與 手機連線。

開啟 App 並點選設定圖示, 進入設定頁面。

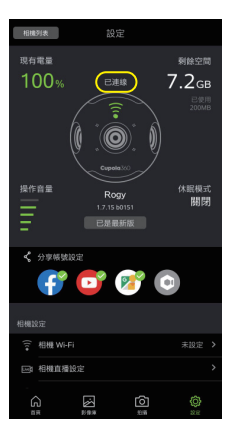

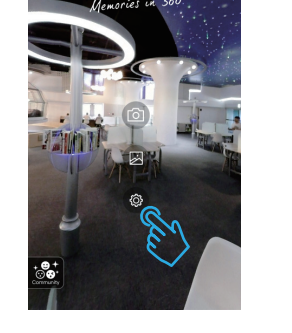

ROGY 360

12345678

2. 若有成功連線,頁面會顯示 Roav 的狀態。 如果未顯示,請回上個步驟確 認 Wi-Fi 是否有連接成功。

## 手機連接及直播綁定 2

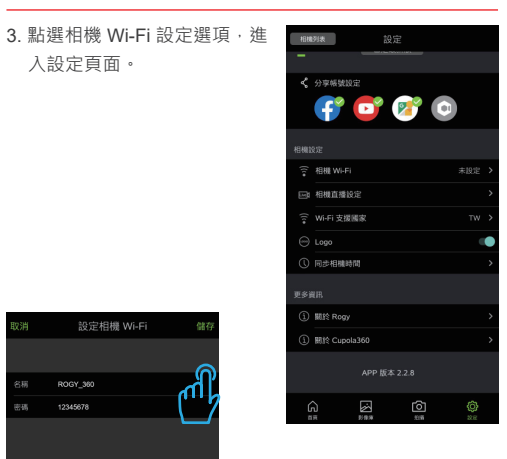

4. 輸入直播時所連接的 Wi-Fi 設 備名稱及密碼,名稱要注意大 小寫必需一致,輸入完後按" 儲存" 以完成設定。 並依照指示,將相機的 Wi-Fi 模式切換到 Internet 模式。

# 相機 Wi-Fi 設定成功,請手勸切換相機 Internet 模式,並將手機連上此網路。

9 9 9

# 手機連接及直播綁定3

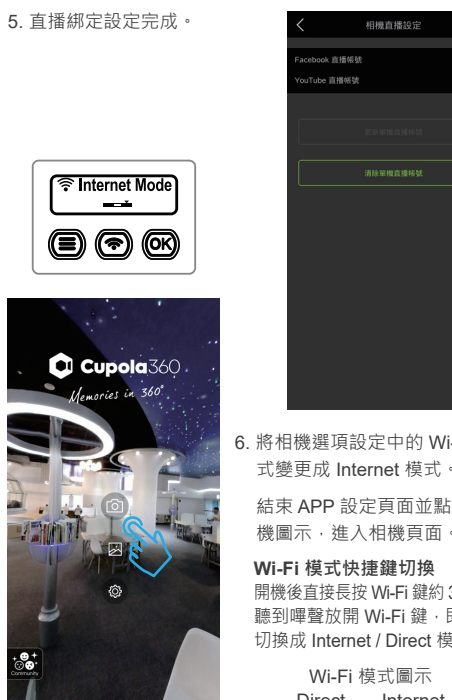

### 6. 將相機選項設定中的 Wi-Fi 模 式變更成 Internet 模式。 結束 APP 設定頁面並點選相

Wi-Fi 模式快捷鍵切換 開機後直接長按 Wi-Fi 鍵約 3秒。 聽到嗶聲放開 Wi-Fi 鍵,即可 切換成 Internet / Direct 模式。

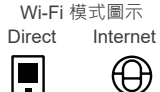

# 手機連接及直播綁定 4

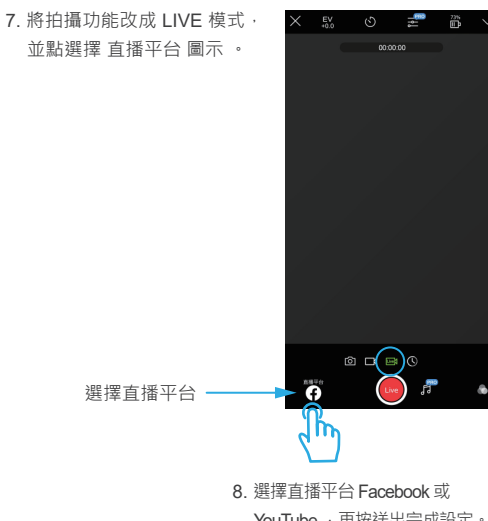

All Friends

在使用 Rogy 直播中

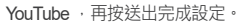

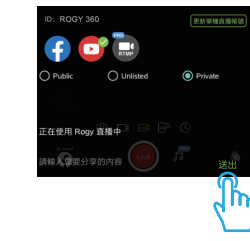